# Les actions bénévoles d'entraides-citoyennes

## inscription - modification - annulation

### inscription

 Pour les participations aux activités de l'association, il faut toujours se connecter avant de s'inscrire via « Rendez-vous ».

•Vous pouvez bien sûr proposer à vos relations de participer aux activités mais les inscriptions étant individuelles, demandez-leur de créer un compte sur notre site et de s'inscrire personnellement.

 Merci de bien lire ce qui est demandé dans la partie « réservation » et de répondre en dessous, dans le cadre « commentaire ».

Par exemple pour les maraudes, indiquez si vous venez à pied ou en voiture ET si vous apportez du «tartinable ».

#### modification - annulation

 Vous avez oublié d'apporter une précision lors de votre inscription ? a ll faut modifier votre réservations.

 Vous êtes déjà inscrit mais ne pouvez plus participer ? b Il faut annuler votre réservation.

Modifications ou annulations doivent intervenir avant l'heure dans le descr

## Mes r

#### Réservation

INDISPENSABLE : Merci d'indiquer en commentaire ce que vous pouvez apporter en "tartinable" pour les sandwichs (sans porc svp : fromage type Tartare/Boursin ; rillettes de thon, pâté de canard...) ET de préciser si vous venez à pied ou en voiture. Besoin de minimum 12 bénévoles dont 6 en voiture ; maximum 20 bénévoles dont 8 en voiture. Une participation facultative d'un euro vous sera proposée sur place pour participer au frais d'acheminement des collectes récupérées auprès de nos partenaires (frais d'entrée Rungis, frais d'essence...).

Commentaire

| Avec ma 206 - 4 pots de frimage à tartiner. |                      |
|---------------------------------------------|----------------------|
|                                             |                      |
| Envoyer votre der                           | mande de réservation |

Allez sur le rendez-vous concerné dans « Rendez-vous » et cliquez sur « Gérer mes réservations».

Une fois dans la rubrique « Mes réservations ». Suivez le mode d'emploi ci-dessous pour a modifier ou **b** annuler une réservation.

| r <u>ant l'heure de clôture des inscriptions</u> indiquée<br>Ins le descriptif du rendez-vous.                                                                             | Réservation                                                                                                    |
|----------------------------------------------------------------------------------------------------|----------------------------------------------------------------------------------------------------|
| Mes réservations                                                                                                    | Vous avez déjà effectué une réservation pour cet événement. Gérer mes réservations                                                                                                    |
| Événement Date Places Statut<br>Maraude 22 11 2014 22/11/2014 1 <sub>a</sub> Approuvée(s<br>Powered by Events Manager                                                      | b <mark>Annuler a Maintenir une réservation en<br/>ajoutant un complément d'info. :<br/>Saisir un commentaire puis cliquer</mark>                                                                                                    |
| <b>Laisser un commentaire</b><br>Connecté en tant que Garance. Se déconnecter ?<br>Commentaire                                                                             | sur le bouton « <i>Laisser un commen-<br/>taire</i> »<br><b>b Annuler une réservation :</b><br>Eventuellement, saisir un commen-<br>taire puis cliquer sur le bouton<br>« <i>Laisser un commentaire</i> »<br>ET DANS TOUS LES CAS<br>cliquer sur « annuler » |
| a Réservation maintenue mais complément d'i<br>J'apporte 2 pots de fromage à tartiner et je sui<br>b Réservation annulée<br>Je suis malade et je ne peux plus venir, sorry | nfos<br>s à pied                                                                                                    |